# **MyChart BP Flowsheet Steps for Ordering**

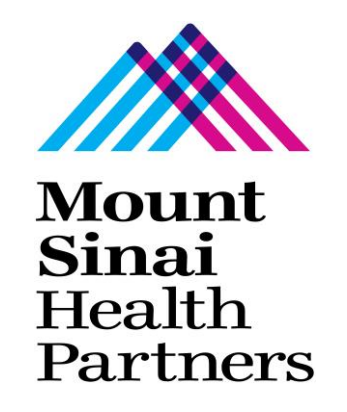

### **1. ACCESS THE ORDER SEARCH WINDOW**

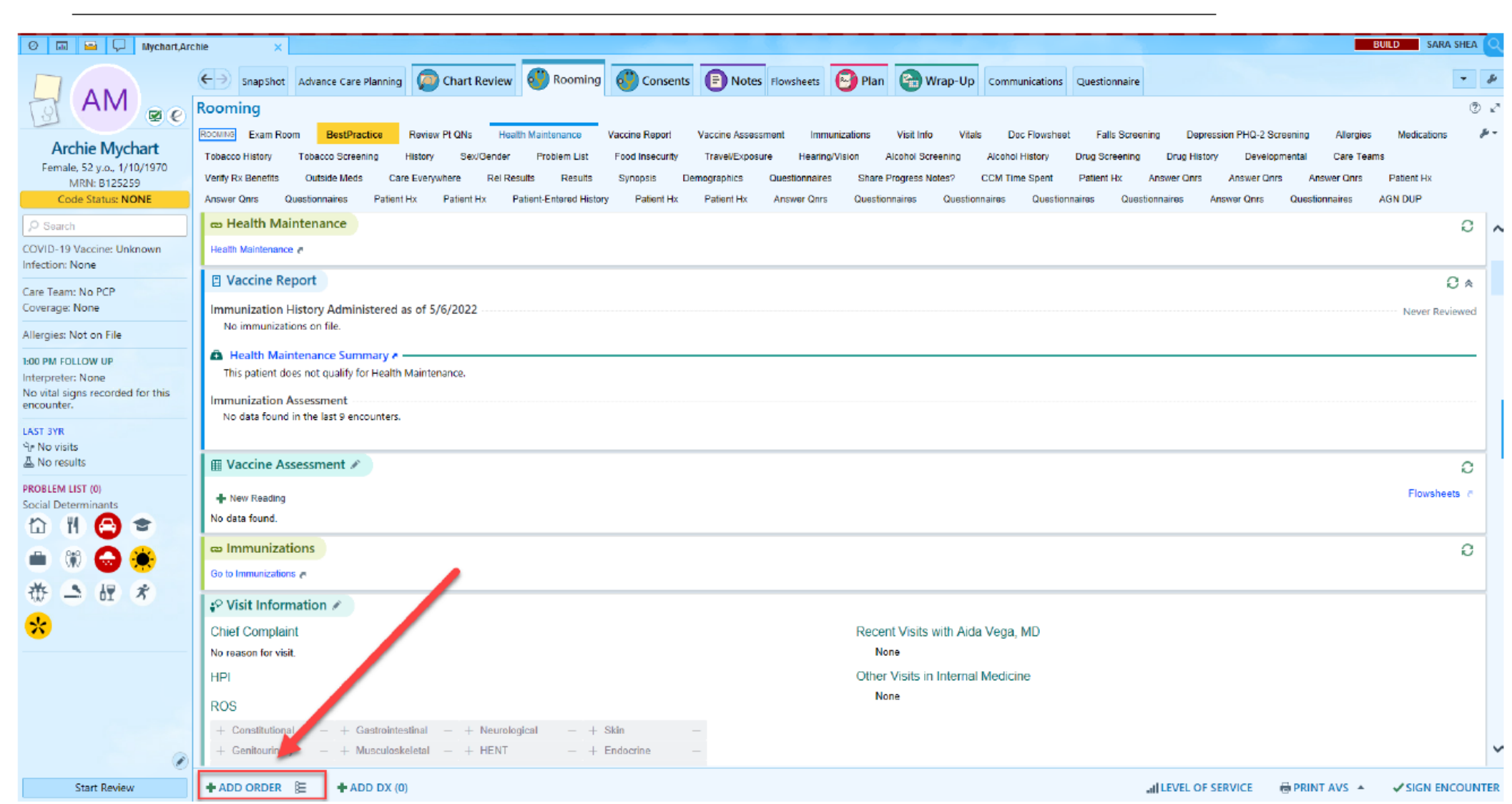

To initiate Remote Data Sharing via patient-entered flowsheets, either click the **"+Add Order**" button or click the list icon to access the order search window.

# **2. SEARCH FOR THE MYCHART FLOWSHEETS**

|                                         | B Order Search                   |         |         |        |                     |                                                             |                       |
|-----------------------------------------|----------------------------------|---------|---------|--------|---------------------|-------------------------------------------------------------|-----------------------|
|                                         |                                  | _       |         |        |                     | - 0 ×                                                       | •                     |
|                                         | mychart                          | P       |         |        | Browse Preference L | ist <u>Facility List</u> <u>D</u> atabase                   |                       |
|                                         | E Panels (No results found)      |         |         |        |                     | No current selections.                                      | Allergies Medications |
| chie iviychart<br>de 52 v.o., 1/10/1970 | 1 Medications (No results found) |         |         |        |                     |                                                             | Care Teams            |
| MRN: B125259                            |                                  |         |         |        |                     |                                                             | wer Qnrs Patient Hx   |
| de Status: NONE                         | ☐ Procedures ≈                   |         |         |        |                     |                                                             | naires AGN DUP        |
| h                                       | Name                             | Px Code | Summary | Lah(s) | Pref List           |                                                             | 0                     |
| Vaccine: Unknown                        | MyChart BP Flowsheet             | 428050  |         |        | MS AMB FA           |                                                             |                       |
| None                                    | MyChart Weight Flowsheet         | MYC4    |         |        | MS AME FA           |                                                             | 0.*                   |
| I: No PCP<br>None                       | MYCHART ACTIVATION CODE          | MYC1    |         |        | MS AMB FA           |                                                             | Navar Baulauna        |
| lat an Eile                             | L                                |         |         |        |                     |                                                             | Never Nevrewed        |
| vot on File                             |                                  |         |         |        |                     |                                                             |                       |
| LLOW UP                                 |                                  |         |         |        |                     |                                                             |                       |
| gns recorded for this                   |                                  |         |         |        |                     |                                                             |                       |
|                                         |                                  |         |         |        |                     |                                                             |                       |
| ts                                      |                                  |         |         |        |                     |                                                             |                       |
| ults                                    |                                  |         |         |        |                     |                                                             | 0                     |
| LIST (0)                                |                                  |         |         |        |                     |                                                             | Elowsheats C          |
| erminants                               |                                  |         |         |        |                     |                                                             |                       |
| 1 😂 🗢                                   |                                  |         |         |        |                     |                                                             |                       |
| 8 🗛 🍅                                   |                                  |         |         |        |                     |                                                             | 0                     |
|                                         |                                  |         |         |        |                     |                                                             |                       |
|                                         |                                  |         |         |        |                     |                                                             |                       |
| - II *                                  |                                  |         |         |        |                     |                                                             |                       |
|                                         |                                  |         |         |        |                     |                                                             |                       |
| 1 *                                     |                                  |         |         |        |                     |                                                             |                       |
| ≤ II *                                  |                                  |         |         |        |                     |                                                             |                       |
| - II *                                  |                                  |         |         |        |                     | Iear All Selected                                           |                       |
| S (F (*)                                |                                  |         |         |        | Select And Stav     | Clear All Selected           Image: Accept         X Cancel |                       |

After getting the Order Search window, look for the **MyChart Patient-Entered Flowsheet** Panel. The provider can type in any part of the name to find the panel. Click "Accept" after choosing the Flowsheet Panel.

Btw "**Mychart flow**" will do the trick!

# **3. FILL IN ORDER DETAILS**

| 🖉 🗔 🚍 🖵 Mychart.Arc                                                                      | chie X                                                                                                    |                                                                                                    | BUILD SARA SHEA                                                                                                    |
|------------------------------------------------------------------------------------------|----------------------------------------------------------------------------------------------------|----------------------------------------------------------------------------------------------------|----------------------------------------------------------------------------------------------------|
|                                                                                          | Consents                                                                                                    | Notes Flowsheets Plan 🕞 Wrap-Up Communications Question                                                                                                    | naire 🗸 🖉                                                                                                    |
| Archie Mychart<br>Female. 52 y.o 1/10/1970<br>MRN: B125259<br>Code Status: NONE          | Rooming           Exam Room         BestPractice         Review Pt QNs         Health Maintenance         Vaccine Report         Vacc           Tobacco History         Tobacco Screening         History         Sex/Gender         Problem List         Food Insecurity         Tra           Verify Rx Benefits         Outside Meds         Care Everywhere         Rel Results         Results         Synopsis         Demogr           Answer Onris         Questionnaires         Patient Hx         Patient Hx <th>ine Assessment Immunizations Visit Info Vitals Doc Flowsheet Falls<br/>Ivel/Exposure Hearing/Vision Alcohol Screening Alcohol History Drug Scre<br/>aphics Questionnaires Share Progress Notes? CCM Time Spent Patient H<br/>tient Hx Answer Onrs Questionnaires Questionnaires Questionnaires</th> <th>Creaning Depression PHQ-2 Screaning Allergies Medications     Fr ening Drug History Developmental Care Teams     Answer Onrs Answer Onrs Answer Onrs Patient Hx     Ouestionnaires Answer Onrs Questionnaires AGN DUP</th> | ine Assessment Immunizations Visit Info Vitals Doc Flowsheet Falls<br>Ivel/Exposure Hearing/Vision Alcohol Screening Alcohol History Drug Scre<br>aphics Questionnaires Share Progress Notes? CCM Time Spent Patient H<br>tient Hx Answer Onrs Questionnaires Questionnaires Questionnaires | Creaning Depression PHQ-2 Screaning Allergies Medications     Fr ening Drug History Developmental Care Teams     Answer Onrs Answer Onrs Answer Onrs Patient Hx     Ouestionnaires Answer Onrs Questionnaires AGN DUP                                                                                |
| ,⊃ Search                                                                                | 😄 Health Maintenance                                                                                                    |                                                                                                    | 0                                                                                                    |
| COVID-19 Vaccine: Unknown                                                                | Health Maintenance &                                                                                                    |                                                                                                    |                                                                                                    |
| Care Team: No PCP<br>Coverage: None                                                      | Vaccine Report Immunization History Administered as of 5/6/2022                                                                                                    |                                                                                                    | C ♠<br>Never Reviewed                                                                                                    |
| Allergies: Not on File                                                                   | No immunizations on file.                                                                                                    |                                                                                                    |                                                                                                    |
| 1:00 PM FOLLOW UP<br>Interpreter: None<br>No vital signs recorded for this<br>encounter. | Health Maintenance Summary      This patient does not qualify for Health Maintenance.  Immunization Assessment No data found in the last 9 encounters.                                                                                                    |                                                                                                    |                                                                                                    |
| ্ব No visits<br>এ No results                                                             | III Vaccine Assessment 🖉                                                                                                    |                                                                                                    | 0                                                                                                    |
| PROBLEM LIST (0)<br>Social Determinants                                                  | -∥- New Reading<br>No data found.                                                                                                    |                                                                                                    | Flowsheets a                                                                                                    |
|                                                                                          | co Immunizations                                                                                                    |                                                                                                    |                                                                                                    |
| Collect data for Social Connections -                                                    | Go to Immunizations a                                                                                                    |                                                                                                    | OD Association                                                                                                    |
|                                                                                          |                                                                                                    | Recent Visits with Aida Vega, MD                                                                                                    | After Visit MyChart Weight Flowsheet  O After how many days would you like to receive a notification of this patient's flowsheet entries? 30  MyChart BP Flowsheet                                                                                                    |
|                                                                                          | HPI<br>ROS                                                                                                    | Other Visits in Internal Medicine<br>None                                                                                                    | O After how many days would you like to receive a notification of this patient's flowsheet entries? 30 What is the highest normal systolic value for this patient? 200 What is the lowest normal systolic value for this patient? 90 What is the highest normal distolic value for this patient? 120 |
|                                                                                          | + Constitutional - + Gastrointestinal - + Neurological - + Skin -<br>+ Ganitourinary - + Musculoskaletal - + HENT - + Endocrina -                                                                                                    |                                                                                                    | What is the lowest normal diastolic value for this patient? 50                                                                                                    |
| Start Review                                                                             | Search for new orders + BE + ADD DX (0)                                                                                                    | all LEV                                                                                                    | /EL OF SERVICE                                                                                                    |

Click on any of the orders to fill in the questions.

The notification of new flowsheet data is defaulted to 365 days.

This is the only parameter that is required to sign the order.

Other questions like upper and lower limits of normal are optional (but might be helpful).

# **MYCHART PATIENT ENTERED FLOWSHEET PANEL**

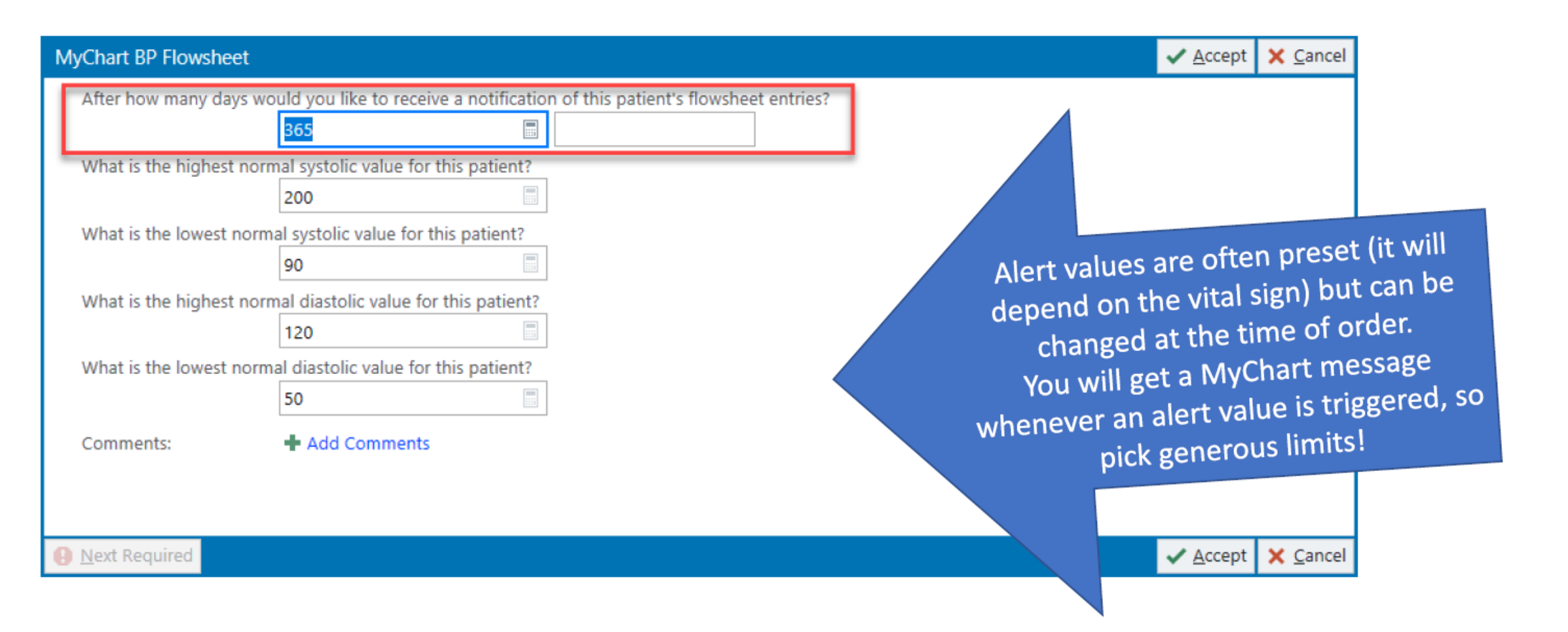

# 4. ASSOCIATE TO A DIAGNOSIS AND SIGN THE ORDER

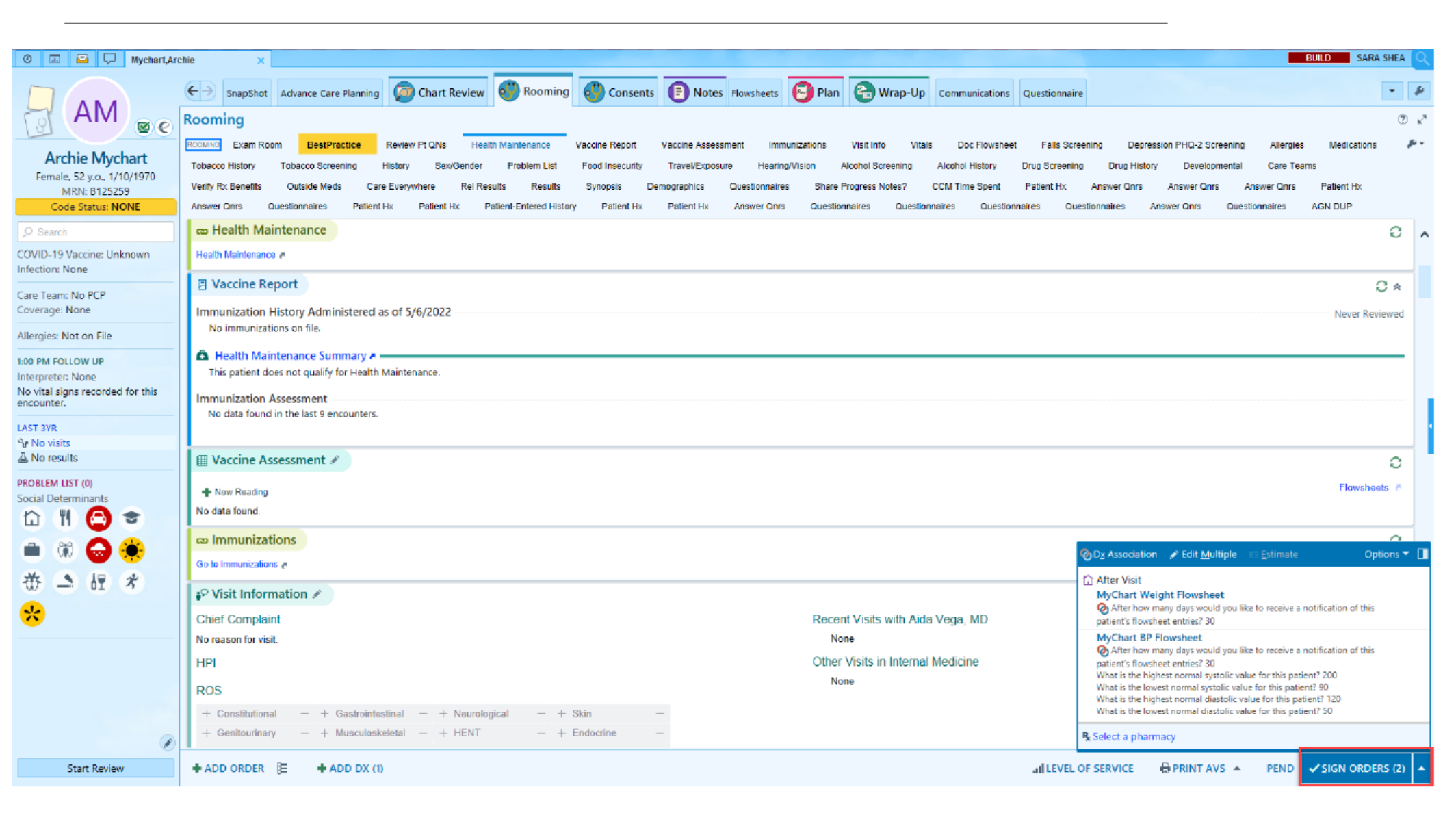

Lastly, associate each order to a diagnosis and sign the order.

This will then automatically prompt the patient to connect to their flowsheet. Follow-up: Entering Historical Home BP into the Documentation Flowsheet

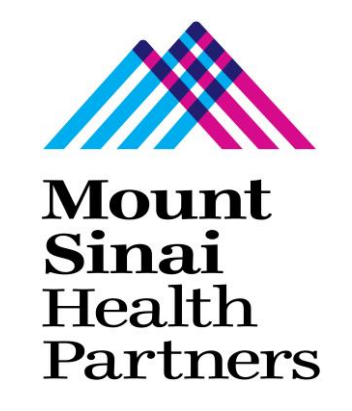

### **1.Within a telephone, Misc, or MyChart Encounter find Documentation Flowsheets**

| TZ 🛛 🛪                           | Chart Review 🔞 Call Intake 🚳 Take Action Communications Compass Rose Doc Flow Review Patient                      |
|----------------------------------|----------------------------------------------------------------------------------------------------|
| Tect 77                          | Doc Flowsheets 🕐 🗸                                                                                                |
| Female, 89 v.o., 1/1/1934        | 🔲 File 🚛 Insert Col 👻 🗌 Compact 👻 mit Last Filed 🛗 Go to Date 🗏 Sidebar Pat Sum Graph 🐰 Responsible 📿 Refresh     |
| Pronoun: She                     |                                                                                                    |
| MRN: A455973                     | Ambulatory Care Patie ICCM Flowsheet IV Assessment Complex Assessment CONDENSED MEMORIAL SY 🗸 Ambulatory Care 🔎 🌶 |
| Phone: 212-979-7878              | Expanded View All 1m 5m 10m 15m 30m 1h 2h 4h 8h 24h Interval Start: 0700 Reset Nov                                |
| Language: Acholi                 |                                                                                                    |
| Code Status: NONE                | Telephone from 1/20/2023 in 17 E 102ND IMA FIRM C                                                                 |
| Q Search                         | 0 Search (Alt+Comma)                                                                                              |
|                                  |                                                                                                    |
| OVID-19 Vaccine: Unknown         | Reason for Visit                                                                                                  |
| itection: None                   | Reason for visit                                                                                                  |
| are Team: No PCP                 | Informant Patient Identifiere                                                                                     |
| overage: None                    |                                                                                                    |
| llergies: No Known Allergies     |                                                                                                    |
| Active Treatment Plans           | Pulse                                                                                                    |
| 20 TELEPHONE                     | Puise PD                                                                                                    |
| nterpreter: None                 | Resp.                                                                                                    |
| lo vital signs recorded for this |                                                                                                    |
| ncounter.                        | Weight                                                                                                    |
| INCE YOUR LAST VISIT             |                                                                                                    |
| Behavioral H, IM (8)             | Comments                                                                                                    |
| No results                       | Health Perception / Management                                                                                    |
| ARE GAPS                         | Allergies reviewed / updated in Allergies Activity                                                                |
| COVID-19 Vaccination (1)         | Medications reviewed / updated in Medication Documentation Activity                                               |
| Pneumococcal Vaccine ALL         | Substance use documented in History Activity                                                                      |
| FILL VACCINE                     | F≣History of resistant organisms                                                                                  |
| TEO VACCINE                      | Falls Assessment: History of Falls                                                                                |
| ROBLEM LIST (4)                  | Mobility Assessment - Ambulate                                                                                    |
| ocial Determinants               | $\langle$                                                                                                    |

### 2. Navigate to 'Insert Column' and select 'Insert Column' from the drop down

| TZ 🛛                                                                         | Generat Review Call Intake 😚 Take Action Communications Compass Rose Doc Flow Review Patier                                                                                                    | nt 💌 🐴                                                                      |  |
|------------------------------------------------------------------------------|----------------------------------------------------------------------------------------------------|-----------------------------------------------------------------------------|--|
| <b>Test Zz</b><br>Female, 89 y.o., 1/1/1934<br>Pronoun: <b>She</b>           | Dc c Flowsheets<br>☐ Eile □to Last Col → [] Control of a Go to Date                                                                                                    | ⑦ ₽<br>                                                                     |  |
| MRN: A455973<br>Phone: 212-979-7878<br>Language: Acholi<br>Code Status: NONE | Ambulatory Care Patie ICCM Flowsheet IV Assessment Complex Assessment CONDENSED MEMORIAL SY  Ambulatory Care Patie ICCM Flowsheet IV Assessment Complex Assessment CONDENSED MEMORIAL SY  Ambulatory Care Patie ICCM Flowsheet IV Assessment Complex Assessment CONDENSED MEMORIAL SY  Ambulatory Care Patie ICCM Flowsheet IV Assessment Complex Assessment CONDENSED MEMORIAL SY  Ambulatory Care Patie ICCM Flowsheet IV Assessment Complex Assessment CONDENSED MEMORIAL SY  Ambulatory Care Patie ICCM Flowsheet IV Assessment Complex Assessment CONDENSED MEMORIAL SY  Ambulatory Care Patie  ICCM Flowsheet IV Assessment Complex Assessment CONDENSED MEMORIAL SY  Important text for the second second | latory Care     Image: Care       Start: 0700     Reset       ND IMA FIRM C |  |
| O Search                                                                     | 1/20/2023                                                                                                    | -                                                                           |  |
| OVID-19 Vaccine: Unknown<br>nfection: None                                   | Reason for Visit       Reason for visit                                                                                                    | <u>,                                    </u>                                |  |
| are Team: No PCP<br>overage: None                                            | Informant       Patient Identifiers                                                                                                    |                                                                             |  |
| Ilergies: No Known Allergies                                                 | Vital Signs Temp Pulse                                                                                                    |                                                                             |  |
| /20 TELEPHONE<br>hterpreter: None<br>lo vital signs recorded for this        | is Puse Resp Height Height                                                                                                    |                                                                             |  |
| INCE YOUR LAST VISIT                                                         | Weight     Image: Comments                                                                                                    |                                                                             |  |
| ARE GAPS                                                                     | Health Perception / Management           Allergies reviewed / updated in Allergies Activity                                                                                                    |                                                                             |  |
| Pneumococcal Vaccine ALL<br>BONE DENSITY SCREENING                           | L Substance use documented in History Activity<br>G History of resistant organisms                                                                                                    |                                                                             |  |
| ROBLEM LIST (4)<br>ocial Determinants                                        | Falls Assessment: History of Falls       Mobility Assessment - Ambulate                                                                                                    | <b>、</b>                                                                    |  |
|                                                                              |                                                                                                    | 7                                                                           |  |

### 3. Enter the date and time the patient reported BP value was taken

|                                                     | ← → 💿 Chart Review 💿 Call Intake                                                                               | 😗 Take Ac               | tion | Co    | mmuni | cation | s Comp         | ass Ros | e Doc Flow       | Review       | Patient    | •            | ÷\         | Thi   |
|-----------------------------------------------------|----------------------------------------------------------------------------------------------------|-------------------------|------|-------|-------|--------|----------------|---------|------------------|--------------|------------|--------------|------------|-------|
| Ted 7-                                              | Doc Flowsheets                                                                                                 |                         |      |       |       |        |                |         |                  |              |            | (            | 2 2        | - 444 |
| Female 90 v.e. 1/1/1024                             | Elle alla Insert Coll a Compact a al last Filed 🛱 Colta Date El Sidebar Pat Sum, Graph 🖯 Responsible 📿 Refresh |                         |      |       |       |        |                |         |                  |              |            |              |            |       |
| Pronoun: She                                        |                                                                                                    |                         |      |       |       |        |                |         |                  |              |            |              |            |       |
| MRN: 0455973                                        | Ambulatory Care Patie ICCM Flowsheet IV Asse                                                                   | essment Co              | mole | x Ass | essme | nt C   | ONDEN          | SED ME  | MORIAL SY        | *            | Ambulatory | v Care 🤇     | <b>3</b> C |       |
| Phone: 212-979-7878                                 | Expanded Wiew All                                                                                              |                         |      |       |       |        |                |         |                  |              |            |              |            |       |
| Language: Acholi                                    | 1m 5m 10m 15m 30m 1n 2n 4n 8n 24n interval Start: 0/00 Reset Nov                                               |                         |      |       |       |        |                |         |                  |              |            |              |            |       |
| Code Status: NONE                                   |                                                                                                    |                         |      |       |       |        |                | -       | Telephone from 1 | 1/20/2023 in | 17 E 102ND | ) IMA FIRM C |            |       |
| O Same                                              |                                                                                                    | Insert C                | olun | nn    |       |        |                | ×       |                  | 1/2/2023     |            | 1/           | 2          |       |
| ₽ Search                                            | Search (Alt+Comma)                                                                                             | Data                    |      |       |       |        |                |         |                  | 1500         |            | 1            |            |       |
| COVID-19 Vaccine: Unknown                           | Reason for Visit                                                                                               | 1/2/2                   | 0.22 |       |       |        |                |         |                  |              |            |              | ~          |       |
| nfection: None                                      | Reason for visit                                                                                               | 1/2/2                   | 025  |       |       |        |                |         |                  |              |            | 20           |            |       |
| Care Team: No PCP                                   | Informant                                                                                                    | <ul> <li>▲ J</li> </ul> | an   | ► I ◄ | 2023  | •      |                |         |                  |              |            |              |            |       |
| Coverage: None                                      | Patient Identifiers                                                                                            | Su                      | Mo   | Tu    | We    | Th F   | Fr Sa          |         |                  |              |            |              |            |       |
| Allergies: No Known Allergies                       | Vital Signs                                                                                                    | 25                      | 26   | 27    | 28    | 29 3   | 30 31          |         |                  |              |            |              | _          |       |
| Active Treatment Plans                              | Temp                                                                                                    | 1                       | 2    | 3     | 4     | 5      | 6 7            |         |                  |              |            |              | _          |       |
| 1/20 TELEPHONE                                      | Pulse                                                                                                    | 8                       | 9    | 10    | 11    | 12 1   | 3 14           |         |                  |              |            |              | _          |       |
| nterpreter: None                                    | Posp                                                                                                    | 15                      | 16   | 17    | 18    | 19 2   | 20 21          | -       |                  |              |            |              | _          |       |
| No vital signs recorded for this                    | Height                                                                                                    | 22                      | 23   | 24    | 25    | 26 2   | 27 28          |         |                  |              |            |              | -          |       |
| encounter.                                          | Weight                                                                                                    | - 29                    | 30   | 31    | 1     | 2      | 3 4            |         |                  |              |            |              |            |       |
| SINCE YOUR LAST VISIT                               | F=02                                                                                                    | Time:                   |      |       |       |        |                |         |                  |              |            |              |            |       |
| မှ Behavioral H, IM (8)                             | Comments                                                                                                    | 1259                    |      |       |       |        | 0              |         |                  |              |            |              |            |       |
| No results                                          | Health Perception / Management                                                                                 |                         | _    |       |       |        |                |         |                  |              |            |              |            |       |
| CARE GAPS                                           | Allergies reviewed / updated in Allergies Activity                                                             |                         |      | Acce  | pt    | 1      | <u>C</u> ancel |         |                  |              |            |              |            |       |
| COVID-19 Vaccination (1)                            | Medications reviewed / updated in Medication Docur                                                             | m                       | ,    | _     | _     | -      | _              |         |                  |              |            |              |            |       |
| Pheumococcal Vaccine ALL     RONE DENSITY SCREENING | Scal Vaccine ALLin Substance use documented in History Activity                                                |                         |      |       |       |        |                |         |                  |              |            |              |            |       |
| FLU VACCINE                                         | F≣History of resistant organisms                                                                               |                         |      |       |       |        |                |         |                  |              |            |              |            |       |
|                                                     | Falls Assessment: History of Falls                                                                             |                         |      |       |       |        |                |         |                  |              |            |              | ~          |       |
| Social Determinants                                 | Lestabiliti Assassment Ambidate                                                                                |                         |      |       |       |        |                |         | (                |              |            | 1            | >          |       |
|                                                     | <                                                                                                    |                         |      |       |       |        |                |         |                  |              |            |              | >          |       |
| Start Review                                        | + ADD ORDER 🚝 + ADD DX (0)                                                                                     |                         |      |       |       |        |                |         |                  |              |            |              |            |       |

### 4. Enter the date and time the patient reported BP value was taken

| TZ 💽                                         | Chart Review Call Intake Take Action Communications Compass Rose Doc Flow Free Patient                          | The historical     |
|----------------------------------------------|----------------------------------------------------------------------------------------------------|--------------------|
| Test Zz                                      |                                                                                                    | date and time is   |
| Female, 89 y.o., 1/1/1934                    | 🔚 Eile 📊 Insert Col 🔻 🗌 Compact 👻 📊 Last Filed 🛗 Go to Date 🗏 Sidebar Pat Sum Graph 🕌 Responsible 🤁 Refresh     | C C C L L          |
| Pronoun: She                                 |                                                                                                    | f now reflected as |
| MRN: A455973                                 | Ambulatory Care Patie ICCM Flowsheet IV Assessment Complex Assessment CONDENSED MEMORIAL SY Ambulatory Care 🔎 🎽 | a column in the    |
| Phone: 212-979-7878                          | Expanded View All 1m 5m 10m 15m 30m 1h 2h 4h 8h 24h Interval Start: 0700 Reset Nov                              | a column in the    |
| Language: Acholi                             | Telephone from 1/20/2023 in 17 E 102ND IMA FIRM C                                                               | ambulatory cara    |
| Code Status: NONE                            | 1/2/2023                                                                                                    | amoutatory care    |
| ₽ Search                                     | © Search (Alt+Comma) 1259 1                                                                                     | flowsheet.         |
| COVID-19 Vaccine: Unknown                    | Reason for Visit                                                                                                |                    |
| Infection: None                              | Reason for visit                                                                                                |                    |
| Care Team: No PCP                            | Informant                                                                                                    |                    |
| Coverage: None                               | Patient Identifiers                                                                                             |                    |
| Allerrier Ne Kreum Allerrier                 | Vital Signs                                                                                                    | L                  |
| Artive Treatment Plans                       | Temp                                                                                                    |                    |
| Active freatment Plans                       | Pulse                                                                                                    |                    |
| 1/20 TELEPHONE                               | BP                                                                                                    |                    |
| Interpreter: None                            | Resp                                                                                                    |                    |
| No vital signs recorded for thi<br>encounter | S Height                                                                                                    |                    |
|                                              | Weight                                                                                                    |                    |
| SINCE YOUR LAST VISIT                        | F=02                                                                                                    |                    |
| J No results                                 | Comments                                                                                                    |                    |
| Mo results                                   | Health Perception / Management                                                                                  |                    |
| CARE GAPS                                    | Allergies reviewed / updated in Allergies Activity                                                              |                    |
| COVID-19 Vaccination (1)                     | Medications reviewed / updated in Medication Documentation Activity                                             |                    |
|                                              | Substance use documented in History Activity                                                                    |                    |
| FLU VACCINE                                  | FigHistory of resistant organisms                                                                               |                    |
|                                              | Falls Assessment: History of Falls                                                                              |                    |
| PROBLEM LIST (4)                             | C Makility Assessment Ambulate                                                                                  |                    |
| Social Determinants                          |                                                                                                    |                    |
|                                              |                                                                                                    |                    |

### **5.**Enter the patient report BP value in the BP row

| TZ R                            | Communications Compass                                                                                                    | Rose Doc Flow                       | Review Patient 🝷 🖄                       |
|---------------------------------|----------------------------------------------------------------------------------------------------|-------------------------------------|------------------------------------------|
| Test Zz                         | Doc Flowsheets                                                                                                    |                                     | ® ⊾*                                     |
| Female, 89 y.o., 1/1/1934       | 🖶 Eile 📲 Insert Col 👻 🗌 Compact 👻 📊 Last Filed 📑 Go to Date 🗏 Sidebar Pat Sum Graph 🗍 Res                                                                                                    | sponsi <u>b</u> le CR <u>e</u> fres | h                                        |
| Pronoun: She                    |                                                                                                    |                                     |                                          |
| MRN: A455973                    | Ambulatory Care Patie ICCM Flowsheet IV Assessment Complex Assessment CONDENSEL                                                                                                    | MEMORIAL SY                         | <ul> <li>Ambulatory Care &gt;</li> </ul> |
| Language: Acholi                | O Expanded View All 1m 5m 10m 15m 30                                                                                                    | m <mark>1h</mark> 2h 4h 8           | 3h 24h Interval Start: 0700 Reset Nov    |
| Code Status: NONE               |                                                                                                    | Telephone from 1                    | /20/2023 in 17 E 102ND IMA FIRM C        |
|                                 |                                                                                                    |                                     | 1/2/2023                                 |
| P Search                        | Search (Alt+Comma)                                                                                                    |                                     | 1259 1                                   |
| OVID-19 Vaccine: Unknown        | Reason for Visit                                                                                                    |                                     |                                          |
| fection: None                   | Reason for visit                                                                                                    |                                     | · · · · · · · · · · · · · · · · · · ·    |
| are Team: No PCP                | Informant                                                                                                    |                                     |                                          |
| overage: None                   | Patient Identifiers                                                                                                    |                                     |                                          |
| lergies: No Known Allergies     | Vital Signs                                                                                                    |                                     |                                          |
| ctive Treatment Plans           | Temp                                                                                                    |                                     |                                          |
|                                 | Pulse                                                                                                    | \$100 IOO                           |                                          |
| terpreter: None                 | Pere                                                                                                    | 122/88                              |                                          |
| o vital signs recorded for this | Height                                                                                                    |                                     |                                          |
| ncounter.                       | Weight                                                                                                    |                                     |                                          |
| NCE YOUR LAST VISIT             | kalan kalan |                                     |                                          |
| P Behavioral H, IM (8)          | Comments                                                                                                    |                                     |                                          |
| No results                      | Health Perception / Management                                                                                                    |                                     |                                          |
| ARE GAPS                        | Allergies reviewed / updated in Allergies Activity                                                                                                    |                                     |                                          |
| COVID-19 Vaccination (1)        | Medications reviewed / updated in Medication Documentation Activity                                                                                                    |                                     |                                          |
| PNEUMOCOCCAI VACCINE ALL        | Substance use documented in History Activity                                                                                                    |                                     |                                          |
| FLU VACCINE                     | History of resistant organisms                                                                                                    |                                     |                                          |
|                                 | Fails Assessment: History of Falls                                                                                                    |                                     | ~                                        |
| vollem LIST (4)                 | E=Mability Assocsment Ambulate                                                                                                    | <                                   | >                                        |
|                                 | <                                                                                                    |                                     | >                                        |